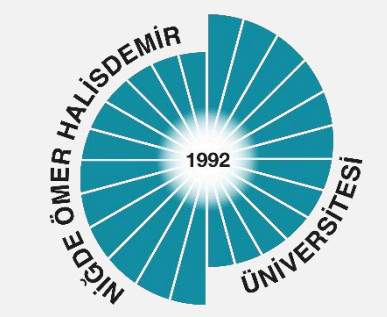

# NUOgrenci Kablosuz Ağ Ayarları

Yayın Tarihi :04.10.2023

Bilgi İşlem Daire Başkanlığı-2023

1

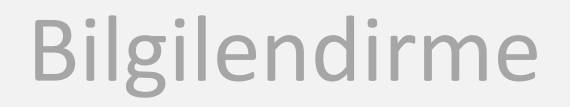

Üniversitemizde her kablosuz ağ erişim noktasında NUpersonel, NUogrenci ve eduroam olmak üzere 3 adet Kablosuz Ağ Adı (SSID) yayınlanmaktadır.

### <u>NUogrenci,</u>

Üniversitemiz öğrencileri için İnternet erişimine izin veren güvenli ve kullanıcı denetimi olan bir ağdır

Üniversitemiz kablosuz ağları Niğde Ömer Halisdemir Üniversitesi Bilişim Kaynakları Kullanım Yönergesi ve diğer yasal mevzuata uygun olarak kullanılmalıdır

### Başvuru

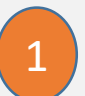

Üniversitemiz öğrencilerinin NUogrenci kablosuz ağını kullanması için öncelikle başvuru yapması gerekmektedir!!!

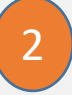

- Kurumsal Login Sistemine (NOHU Login ) giriş yapınız
- 3 Açılan sayfada OGRIS uygulamasın seçiniz

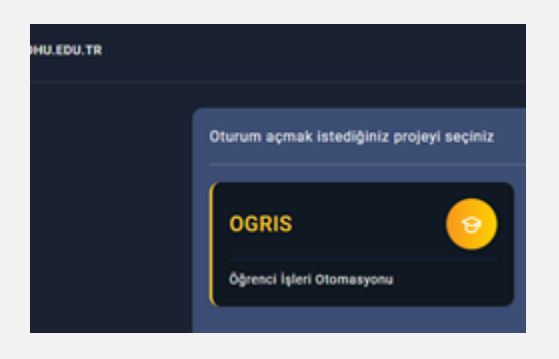

|                                  | e-Devlet Kapısı ile Giriş      |
|----------------------------------|--------------------------------|
| jde Ömer Halisdemir Üniversitesi | Kullanıcı Bilgileri ile Giriş  |
|                                  | Kullanıcı Adı   User Name      |
|                                  | Şifre   Password               |
|                                  | Şifremi Unuttum & Bilmiyorum ? |
|                                  | Giriş   Sign In                |

### Başvuru

OGRIS/Başvurular menüsü Kablosuz Ağ tıklayınız. Açılan sayfa altında yer alan Kabul Ediyorum düğmesini tıklayınız

4

3

Nuogrenci kablosuz ağ kullanım parolanız NOHU Login parolanız ile aynı olacağından;

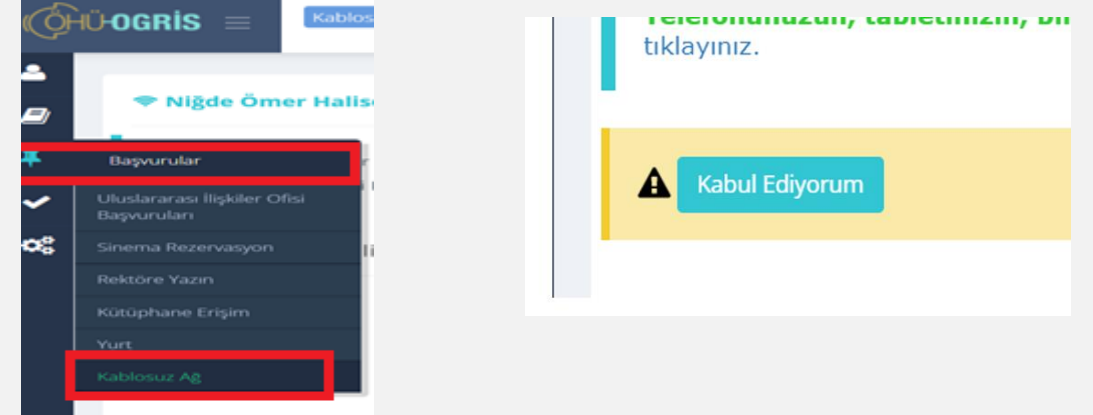

### <u>Kurumsal Login Sistemine (NOHU</u> <u>Login)</u> giriş yapıp NOHU Login şifrenizi güncelleyiniz.

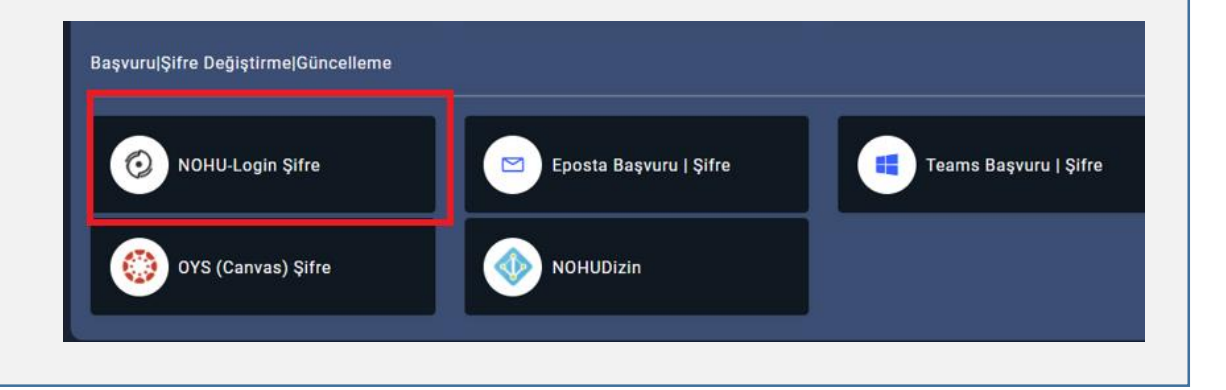

### Kullanıcı Bilgileri

NUOgrenci kablosuz ağına bağlanmak için;Kullanıcı adı :Öğrenci numarası@ohu.edu.trParola:Kurumsal Login Sistemi'ne (NOHULogin) giriş parolanızdır

|                         | a Deviatila Ciria              |
|-------------------------|--------------------------------|
|                         | C e-Deviet ne Ginş             |
| Halisdemir Üniversitesi | Kullanıcı Bilgileri ile Giriş  |
| <b> </b>                | Kullanıcı Adı   User Name      |
|                         | Şifre   Password               |
|                         | Şifremi Unuttum & Bilmiyorum ? |
|                         | Giris I Sian In                |

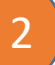

Kurumsal Login Sistemi (NOHU Login) parolanızı bilmiyorsanız, unuttuysanız ya da değiştirmek isterseniz sisteme e-Devlet kullanıcı bilgileriniz ile giriş yapıp güncelleyebilirsiniz.

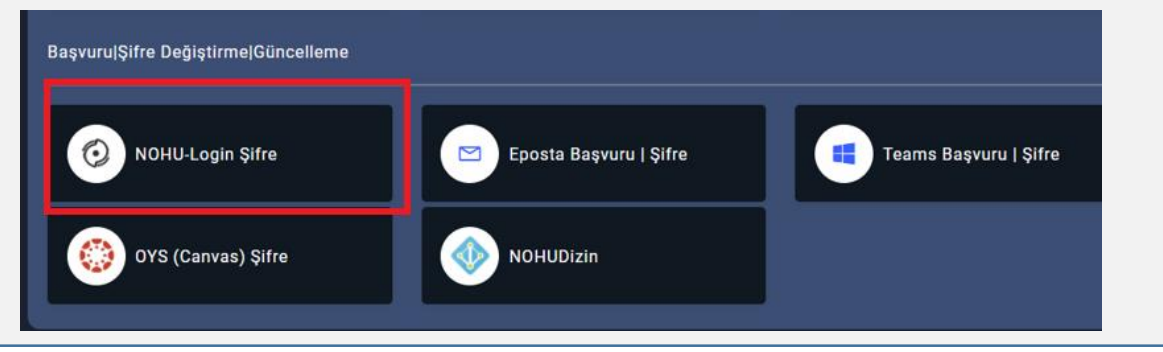

Bilgi İşlem Daire Başkanlığı-2023

## Windows İşletim Sistemi Yapılandırması

Cihazınızın, Kablosuz Ağlar listesinde Nuogrenci ağını seçip Bağlan düğmesine tıklayınız.

|      |                        | - John -                       |                                     |        |            |            |              |             |  |
|------|------------------------|--------------------------------|-------------------------------------|--------|------------|------------|--------------|-------------|--|
|      | (le                    | eduroa<br>Güven                | ama<br>Ii                           |        |            |            |              |             |  |
| 2    | (h.                    | googl<br>Güven                 | li                                  |        |            |            |              |             |  |
|      | (le                    | NUogr<br>Güven                 | enci<br>li                          |        |            |            |              |             |  |
|      |                        | <b>O</b>                       | omatik ola                          | arak   | baġ        | ğlan       |              |             |  |
|      |                        |                                |                                     |        |            |            | Bağ          | ilan        |  |
|      | (i.                    | NUper<br>Güven                 | sonel<br>li                         |        |            |            |              |             |  |
| Link | (h.                    | NUSer<br>Güven                 | nato<br>li                          |        |            |            |              |             |  |
|      | <u>Ağ 8</u><br>Tarifel | <u>د İntern</u><br>li bir bağl | <u>et ayarları</u><br>antı oluşturn | nak gi | bi a       | yarları    | değişt       |             |  |
|      |                        |                                | ъ}-                                 |        |            |            |              |             |  |
|      | Wi-Fi                  |                                | Uçak modu                           | 8      | Mol<br>nok |            |              |             |  |
|      |                        |                                | ^                                   | *//    | ٩×         | TUR<br>TRQ | 13:<br>23.10 | 35<br>.2017 |  |

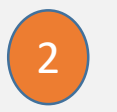

Kullanıcı Adı ve Parola giriniz Tamam düğmesini tıklayınız.

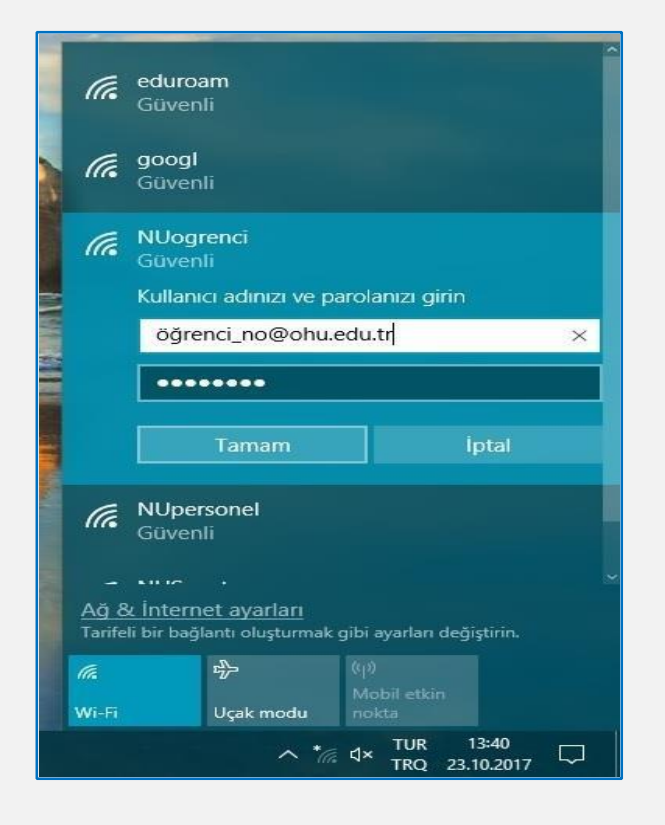

## Android İşletim Sistemi Yapılandırması

- Cihazınızın, Kablosuz Ağlar listesinde Nuogrenci ağını seçiniz
- CA Sertifika : Doğrulama seçiniz
- 3
- Kimlik ve şifre alanlarına Kullanıcı Adı ve Parola giriniz Bağlan düğmesini tıklayınız.
- 4

Başlantı başarısız olduysa EAP Yönetimi ve Faz 2 Yetkilendirme Ayarlarını kontrol ediniz. EAP Yönetimi **PEAP yada TTLS seçiniz** Faz2 yetkilendirmesi: **MSCHAPV2 yada PAP** (TTLS seçilmişse) seçiniz

Alanlar, İşletim Sistemi Sürümü ve Telefon Modeline göre değişiklik göstermektedir. (Gelişmiş ya da Daha Fazla Gör gibi düğmelerin tıklanmasıyla erişilebilmektedir) !!!

| <b>N</b>              | 🕑 📶 68% 🗖 13:53 |
|-----------------------|-----------------|
| NUogrenci             |                 |
| W EAP yöntemi         |                 |
| TTLS                  |                 |
| Aşeme 2 işin kimlik d | loğrulaması     |
| PAP                   | -               |
| CA sertifikası        |                 |
| (belirtilmemiş)       | •               |
| Kimilik               |                 |
| 123456789@oh          | u.edu.tr        |
| Bilinmeyen kimlik     |                 |
| Burayı boş bırak      | kiniz           |
| Ştite                 |                 |
| •••••                 |                 |
| Sifrevi Göste         | r               |
|                       |                 |
| intel                 | Počlop          |
| ipiai                 | Dayidii         |
| $\triangleleft$ (     |                 |

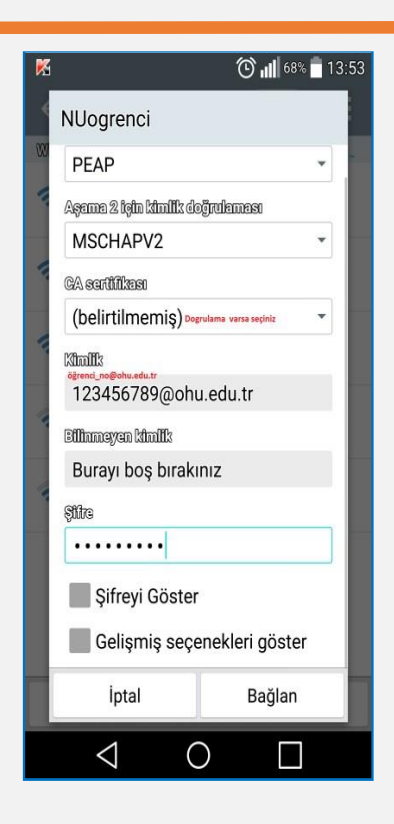

# IOS İşletim Sistemi Yapılandırması

2

Cihazınızın, Kablosuz Ağlar listesinde Nuogrenci ağını seçip Bağlan düğmesine tıklayınız.

| Ayarlar                   | Wi-Fi            |              |              |
|---------------------------|------------------|--------------|--------------|
|                           |                  |              |              |
| Wi-Fi                     |                  |              |              |
| BİR AĞ SEÇ                |                  |              |              |
| eduroam                   |                  | <b>a</b>     | <b>∻</b> (i) |
| NUogrenci                 |                  | ۹            | <b>∻</b> (i) |
| NUpersonel                |                  | ۹            | <b>?</b> (j) |
| NUSenato                  |                  | <b>a</b>     | <b>∻</b> (i) |
| Diğer                     |                  |              |              |
| Ağlara Katılmadan S       | Sor              | (            |              |
| Bilinen ağlara otomatik o | larak katılınır. | Bilinen hiçt | oir ağ       |

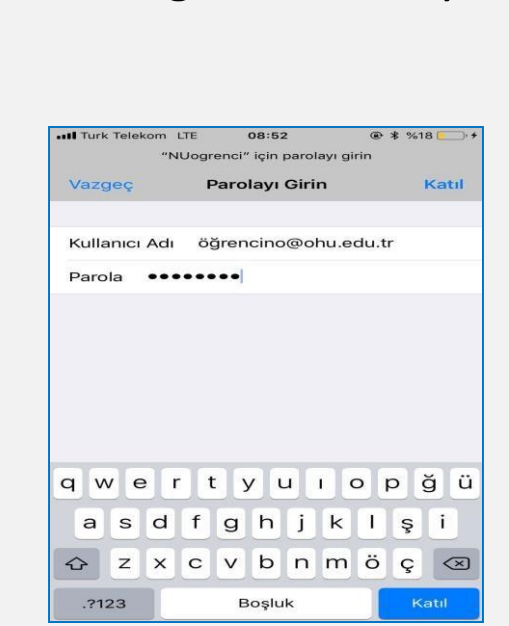

Kullanıcı Adı ve Parola giriniz

Katıl düğmesini tıklayınız.

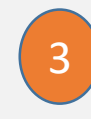

Sertifika uyarı sayfasında Güven düğmesine tıklayınız

| vodatone TR    | 13:35                                                         | ° %87 🗖 |
|----------------|---------------------------------------------------------------|---------|
| Vazgeç         | Sertifika                                                     | Güven   |
| nx             | c5500_B0                                                      | B2DC    |
| Se Se          | rtifika Veren                                                 | : nxc55 |
| Gi             | üvenilir Değil                                                | : nxc55 |
| Gi<br>Bitiş 25 | rtifika Veren<br><mark>üvenilir Değil</mark><br>5.09.2034 14: | 27:13   |

# MAC İşletim Sistemi Yapılandırması

Cihazınızın, Kablosuz Ağlar listesinde Nuogrenci ağını seçip Bağlan düğmesine tıklayınız.

|                 |                                  |                  | 1 12.50  | $\cap$ |
|-----------------|----------------------------------|------------------|----------|--------|
| <b>?</b>        | •53 <b></b> '                    | 24 Temmuz Sa     | 1 13.59  | 4      |
| Wi-<br>Wi-      | Fi: Ağlar<br>Fi'yi Kapa          | Aranıyor<br>at   |          | 5      |
| NU              | personel                         |                  |          | ((:    |
| DES             | SKTOP-G                          | CVOPQE 8022      |          | ((;    |
| edu             | iroam                            |                  |          | ((;    |
| NU              | ogrenci                          |                  | <u> </u> | (î;    |
| NU              | Senato                           |                  |          | ((:    |
| Baş<br>Ağ<br>Ağ | ka Bir Ağ<br>Yarat<br>Tercihleri | a Katıl<br>ni Aç |          |        |

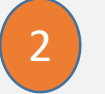

Kullanıcı Adı ve Parola giriniz Tamam düğmesini tıklayınız.

| "NUogrend<br>bilgileri ge | ci" adlı Wi-Fi ağı, WPA2 kurumsal kimlik<br>rektiriyor. |
|---------------------------|---------------------------------------------------------|
| Kullanıcı Adı:            | 123456789 @ohu.edu.tr                                   |
| Parola:                   | •••••                                                   |
|                           | Parolayı göster<br>V Bu ağı anımsa                      |
| ?                         | Vazgeç Katıl                                            |

# UBUNTU İşletim Sistemi Yapılandırması

- Cihazınızın, Kablosuz Ağlar listesinde Nuogrenci ağını seçiniz
- Ayarlar sayfasında şekilde görülen tanımları yapıp Kullanıcı Adı ve Parola giriniz ve Bağlan düğmesini tıklayınız.
- <sup>3</sup> Sertifika hatası oluştuğunda Yoksay düğmesini tıklayınız

| P | Sertifika Makamı sertifikası seçilmemiş                                                                                                    |
|---|----------------------------------------------------------------------------------------------------|
|   | Sertifika Makamı (SM) kullanmamak bağlantılarınızın güvensiz, kablosuz ağların<br>kolay erişilebilir olmasına neden olabilir. Sertifika Makamı sertifikası seçmek ist<br>misiniz? |
|   |                                                                                                    |
|   | 🗌 Beni tekrar uyarma                                                                                                    |

| eduroam kablosuz ağır | na erişmek için parola veya ş                                      | sifreleme anahtarları gerel |
|-----------------------|--------------------------------------------------------------------|-----------------------------|
| Kablosuz güvenliği:   | WPA & WPA2 Enterprise                                              |                             |
| Yetkilendirme:        | Tünelli TLS                                                        | •                           |
| Anonim kimlik:        |                                                                    |                             |
| SM sertifikası:       | (Hiçbiri)                                                          |                             |
| Dahili yetkilendirme: | PAP                                                                | •                           |
| Kullanıcı adı:        | kullaniciadi@nigde.edu.t                                           | r                           |
| Parola:               | ****                                                               |                             |
|                       | <ul> <li>Bu parolayı her zaman</li> <li>Parolayı göster</li> </ul> | sor                         |